|                                                                     | тор    | Model                 | Soul [AM](all)             |
|---------------------------------------------------------------------|--------|-----------------------|----------------------------|
| KIA MOTORS<br>The Power to Surprise                                 | I OCAL | Group                 | Fuel System(14)            |
|                                                                     | LUCAI  | TSB No.               | KCE11-14-E581-<br>AM;C21VA |
| Subject<br>Revised – ECM upgrade – AM U1.6<br>Euro 5 DPF protection |        | Published             | 1/18/2012                  |
|                                                                     |        | TSB Type              | Service Action             |
|                                                                     |        | Area &<br>Distributor | U.K (C21VA)                |

# 1. Description

## [REVISION NOTICE]

This bulletin supersedes the previous TSB KCE11-14-E580-AM and corrects the VIN list in the previous TSB.

This bulletin provides information related to the Engine Control Module (ECM) software upgrade for some 2010~2011MY Soul (AM) Euro5 U2-1.6L diesel vehicles

## 2. Applicable Vehicles

- Model: 2010~2011MY Soul (AM) Euro5 U2-1.6L Diesel vehicles
- Applicable vehicle production date range: From Aug 11,2010 to Nov 23, 2010
- Applicable VIN range: See attached revised VIN list
- Area: All except North America and China

### [NOTE]

- To verify the vehicle is affected, be sure to check the version of the vehicle's control unit ROM ID with reference to the ROM ID Information Table mentioned below before attempting to upgrade the control unit software.

## 3. Parts Information

| MODEL        |      | ROMEN       |                  | / ID             |  |
|--------------|------|-------------|------------------|------------------|--|
| MODEL        | іммо | ECM P/N     | PREVIOUS         | NEW              |  |
| AM<br>U2 1.6 |      | 39111-2A152 | B0AM500MCVERI01U | B0AM500MCVERI03U |  |
|              | -    | 39111-2A172 | B0AM500MCVEHI01U | B0AM500MCVEHI03U |  |
|              | 0    | 39113-2A102 | B0AM500ACVERI01U | B0AM500ACVERI03U |  |
|              |      | 39113-2A122 | B0AM500ACVEHI01U | B0AM500ACVEHI03U |  |
|              | Х    | 39111-2A162 | B0AM500MCVERN01U | B0AM500MCVERN03U |  |
|              |      | 39111-2A182 | B0AM500MCVEHN01U | B0AM500MCVEHN03U |  |

| 39113-2A112 | B0AM500ACVERN01U | B0AM500ACVERN03U |
|-------------|------------------|------------------|
| 39113-2A132 | B0AM500ACVEHN01U | B0AM500ACVEHN03U |

# 4. Operation Code And Time

| OP CODE  | OP NAME     | OP TIME | NATURE | CAUSE |
|----------|-------------|---------|--------|-------|
| 110103R0 | ECM UPGRADE | 0.2 M/H | N94    | C40   |

## 5. Service Procedure

■ PREPARATION & CAUTIONS DURING CONTROL UNIT UPGRADE

1) Make sure the vehicle's battery has reasonable charge. Connect the Midtronics battery charger that was supplied with your GDS and set to power supply mode / ECU upgrade function.

2) Turn off all lamps (Do not leave head lamp switch in auto mode.) and all accessories (including

heater, A/C, blower, radio, seat warmer, defroster, etc.) not to allow the battery to be discharged

during upgrade.

- 3) Perform upgrade with the ignition switch in the ON position.
- 4) Be careful not to disconnect any cables connected to the vehicle or GDS during upgrade.
- 5) Do not start the engine during upgrade.
- 6) Do not turn off the ignition switch during upgrade.

After completing the upgrade ensure all other system control units are checked for DTC and any erased.

Please advise the customer that after the upgrade the ECU adaption values may take up to 1000miles to be re-learnt.

## ■ CONTROL UNIT UPGRADE PROCEDURE

1. GDS (Global Diagnostic System) INSTALLATION PROCEDURE

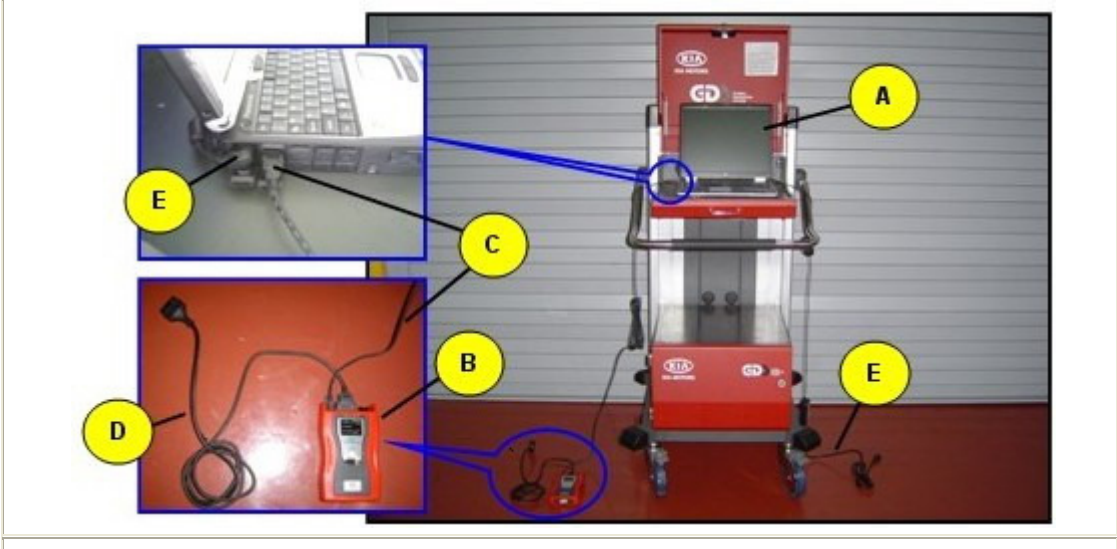

A: Diagnostic terminal / B: VCI (Vehicle Communication Interface) / C: USB (Universal Serial Bus) cable D:DLC cable (16-pin) / E: Power supply cable

- 1) Connect the power supply connector to the diagnostic terminal. *[NOTE]*
- If attempting to perform the upgrade with the power supply cable disconnected from the diagnostic terminal, make certain that the diagnostic terminal is charged enough for the upgrade.

If not, the upgrade may fail in progress. Therefore, it is strongly recommended to connect the power supply cable to the diagnostic terminal during the upgrade procedure.

- 2) Connect the USB cable between the VCI and the diagnostic terminal. [NOTE]
- When performing the upgrade using the GDS, wireless communication between the VCI and the diagnostic terminal is NOT available. Therefore, be sure to connect the USB cable between the VCI and the diagnostic terminal.
- 3) Connect the 16-pin DLC cable from the VCI into the vehicle's DLC connector under the driver side instrument panel.
- 4) Turn on the VCI and diagnostic terminal with the ignition key in the ON position. *[NOTE] Do not start the engine.*
- 2. AUTOMATIC UPGRADE PROCEDURE USING GDS
- 1) Choose VIN or ECU Upgrade on the initial screen.
- 2) Enter the vehicle information by entering the vehicle's VIN or selecting the vehicle model, model year, engine/fuel type and **ENGINE** as the system and then click **OK**.

| GDS VIN Search  VIN  Search  Search                                       | n    | Clear Previous Vehicle |
|---------------------------------------------------------------------------|------|------------------------|
| SOUL(AM)                                                                  | 2011 | D 1.6 TCI-U2           |
| System Select System                                                      |      | Selected System        |
| ENGINE A/T ESP AIRBAG AIR/COM<br>AIRBAG AIR/COM<br>BCM IMMO PIC TPMS CODE | EPS  | Engine Control         |
| Symptom                                                                   |      | Sub Symptom            |
| Fault Code Searching                                                      | ок   | Cancel                 |

3) Select ECU Upgrade on the initial screen after entering the vehicle information.

- 4) Select Auto Mode then ENGINE in the left ECU Upgrade column.
- 5) Read Preparation and click OK.
- 6) The GDS will read the vehicle's ROM ID.
- 7) After the Current ROM ID is displayed, select the Upgrade Event "227.AM U2 1.6 DPF

#### **REGENERATION LOGIC IMPROVEMENT."**

- 8) After clicking the Upgrade button, read Information then click OK.
- The vehicle battery voltage is checked to make sure it is at least 12 volts to assure reliable upgrade results. Click OK if the results indicate Voltage is OK.
   [NOTE]
- If voltage is below 12 volts, click Cancel and then run the engine to assure an adequate battery charge state for reliable upgrade results.
- 10) Upgrade will begin and the progress of the upgrade will appear on the bar graph.
- 11) Upgrade will occur until 100% is reached on the bar graph. Turn the ignition key OFF for **20** seconds,
- place it back in the ON position and then click  $\mathbf{OK}$  to continue according to  $\mathbf{Information}$  displayed on
  - the screen.
- 12) Click **OK** on the final screen, which indicates upgrade is complete.
- 13) Check if any incidental Diagnostic Trouble Codes (DTC) have been created by the upgrade and clear

the DTC (s) present.

14) Start the engine to confirm proper operation of the vehicle.

### 3. MANUAL UPGRADE PROCEDURE

### [CAUTION]

- Manual upgrade should be performed only when automatic upgrade fails.
- If automatic upgrade fails, turn the ignition key OFF for about 20 seconds, place it back in the

### position to reset the control unit before performing manual upgrade.

1) Within the ECU Upgrade screen, select Manual Mode in the left column, then select Upgrade Event #227.

Select the appropriate control unit part number with reference to the above ROM ID Information Table and click **OK**.

| Event                                            | Event List         | 138 |
|--------------------------------------------------|--------------------|-----|
| <ul> <li>Current ROM ID</li> </ul>               |                    |     |
| Latest ROM ID                                    | B0AM500MCVERI03U   |     |
| AM U2 1.6 +IMMO : 3911                           | 1-2A152            |     |
|                                                  |                    |     |
| AM U2 1.6 +IMMO : 3911                           | 1-2A172            |     |
| AM U2 1.6 +IMMO : 3911<br>AM U2 1.6 +IMMO : 3911 | 1-2A172<br>3-2A102 |     |

2) Enter the appropriate password from the below table then click OK.

| MENU                          | Password |
|-------------------------------|----------|
| AM U2 1.6 +IMMO : 39111-2A152 | 2152     |
| AM U2 1.6 +IMMO : 39111-2A172 | 2172     |
| AM U2 1.6 +IMMO : 39113-2A102 | 2102     |
| AM U2 1.6 +IMMO : 39113-2A122 | 2122     |
| AM U2 1.6 -IMMO : 39111-2A162 | 2162     |
| AM U2 1.6 -IMMO : 39111-2A182 | 2182     |
| AM U2 1.6 -IMMO : 39113-2A112 | 2112     |
| AM U2 1.6 -IMMO : 39113-2A132 | 2132     |

3) The vehicle battery voltage is checked to make sure it is at least 12 volts to assure reliable upgrade results. Click **OK** if the results indicate **Voltage is OK**.

#### [NOTE]

- If voltage is below 12 volts, click Cancel and then run the engine to assure an adequate battery charge state for reliable upgrade results.
- 4) Upgrade will begin and the progress of the upgrade will appear on the bar graph.
- 5) Upgrade will occur until 100% is reached on the bar graph. Turn the ignition key OFF for **20 seconds**, place it back in the ON position and then click **OK** to continue according to **Information** displayed on the screen.
- 6) Click **OK** on the final screen, which indicates upgrade is complete.
- 7) Check if any incidental Diagnostic Trouble Codes (DTC) have been created by the upgrade and clear the DTC (s) present.
- 8) Start the engine to confirm proper operation of the vehicle.

ON